## Brauchen Sie Hilfe? E-Mail: support@betachek.com

# BETACHEK® 650 Alles in einem Blutzuckermessgerät MedM HealthApp

|             | वा 😤                      |   |       |                             |       |                          |        |
|-------------|---------------------------|---|-------|-----------------------------|-------|--------------------------|--------|
| ← А         | ll Readings 👻             | Ħ |       |                             | 11:50 | ul 🗢 🔳                   |        |
| 12.00 pm    | ip to add devices         |   | 11.07 |                             | 4     | All Readings 🔻           |        |
| 4 May 2023  | No details                | / | /۱۰۰۰ | All Peadings 🔫              |       | 26 Apr 2023 - 3 May 2023 |        |
| 9:59 pm     | 4.8 mmol/L<br>No details  | > | N     | 16 May - 23 May             |       |                          |        |
| 9:58 pm     | 5.1 mmol/L<br>No details  | > |       |                             |       | ₹.                       |        |
| 3 May 2023  |                           |   |       | 73%                         | 7.0   |                          |        |
| 10:38 am    | 5.0 mmol/L<br>No details  | > |       | Normal Glucose              |       | / \                      |        |
| 2 May 2023  |                           |   |       |                             |       |                          |        |
| 4:15 pm 🛛 💿 | 6.2 mmol/L<br>Before meal | > |       |                             | 6.0   |                          |        |
| 4:14 pm     | 6.6 mmol/L<br>No details  | > |       |                             |       |                          |        |
| 4:14 pm 🔹   | 6.2 mmol/L<br>Fasting     | > |       |                             | Λ     | I \t                     |        |
| May 2023    |                           |   |       |                             | 50    |                          |        |
| :38 am      | 5.3 mmol/L<br>No details  | • | 8%    | Low Glucose                 |       |                          |        |
| :37 am      | 5.3 mmol/L<br>No details  |   | 739   | Normal Glucose High Clucose |       | •                        |        |
| 37 am       | 5.1 mmol/L                |   | - 197 | • High Glacose              | 4.0   |                          | 1      |
| 2:46        | all 🗢 🔳                   |   |       |                             | 26 23 | 7 28 29 30 01 0          | 2      |
| Det         | tails 🗹 🖻                 |   |       |                             |       | Day 3 Days Week          |        |
| 2 May       | y 2023                    |   |       | _                           |       | 12:53                    | al 🗢 I |
| 4:1         | 5 pm<br>Glucose           |   |       |                             |       | ← Blood Glucose export   |        |
| E C         | 2                         |   |       | <b>-</b>                    |       | Choose Time Interval     |        |
|             |                           |   |       |                             |       | Mook                     |        |

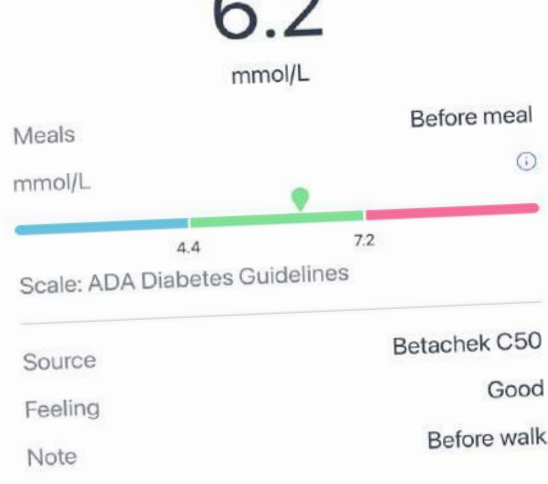

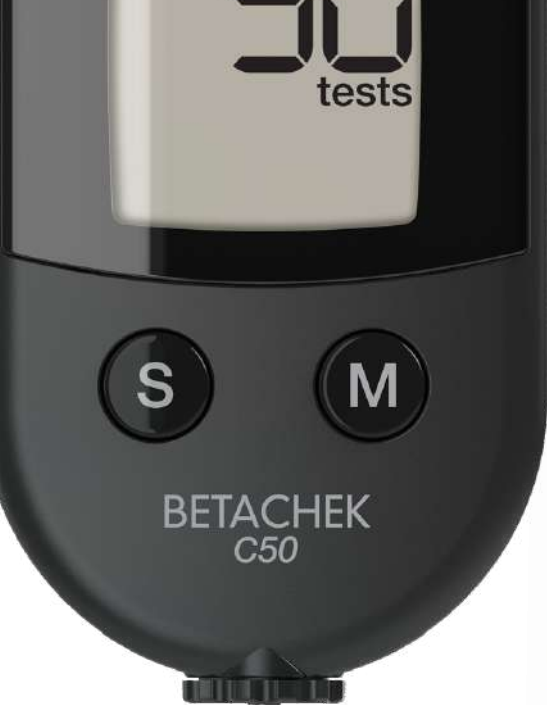

| Week              | $\bigcirc$    |
|-------------------|---------------|
| Month             | ٢             |
| 3 Months          | 0             |
| Custom            | $\bigcirc$    |
| 📋 24/4/2023 📎     | 🗎 24/5/2023 ) |
| Choose Format     |               |
| Generic CSV       | $\bigcirc$    |
| Excel CSV         |               |
| Choose Share Type |               |
| Share             |               |
| Email             | $\bigcirc$    |

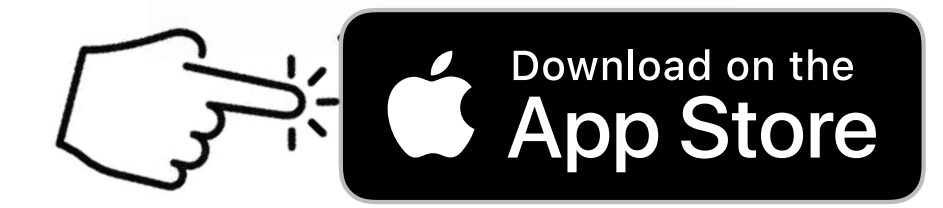

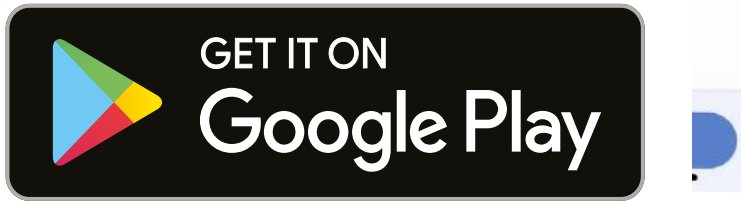

Öffnen Sie dieses Dokument auf Ihrem Mobiltelefon oder Tablet. Wenn Sie sich auf einem Desktop befinden, können Sie sich nicht mit dem Betachek Blutzuckermessgerät verbinden.

1. Wenn Sie ein Android-Gerät haben, berühren Sie die Google Play-Schaltfläche unten und installieren Sie die MedM Health-App auf Ihrem Telefon oder Tablet.

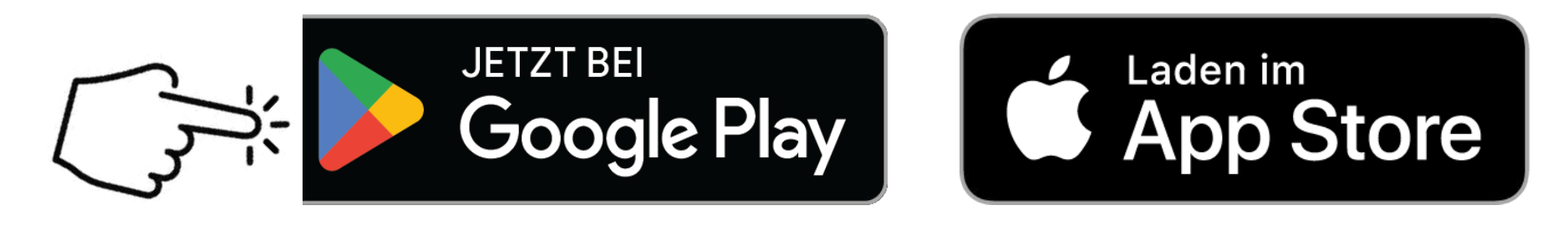

## 2. Öffnen Sie die MedM App und tippen Sie auf das Menüsymbol (drei Balken in der oberen linken Ecke)

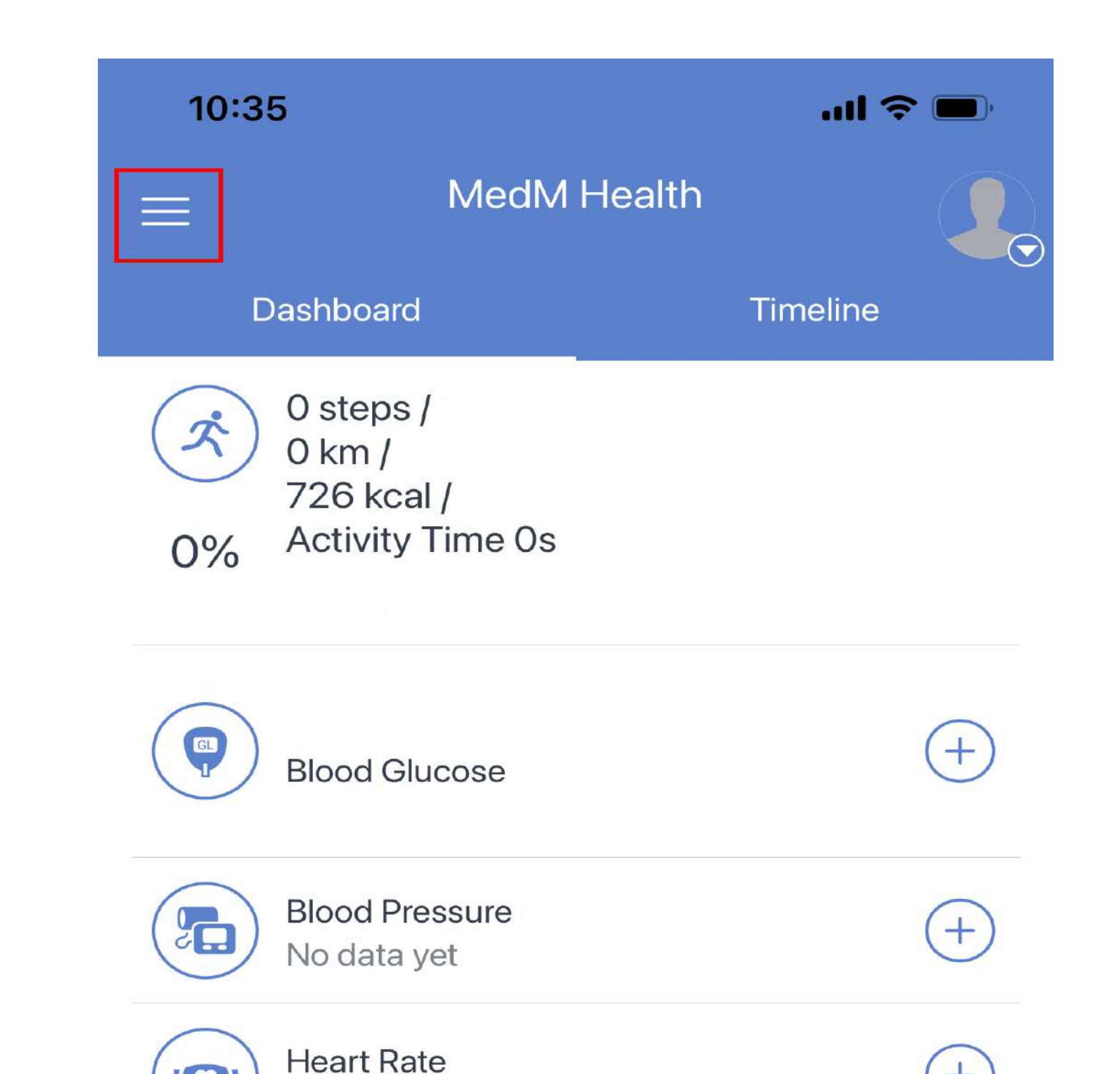

# Wählen Sie "My Devices"

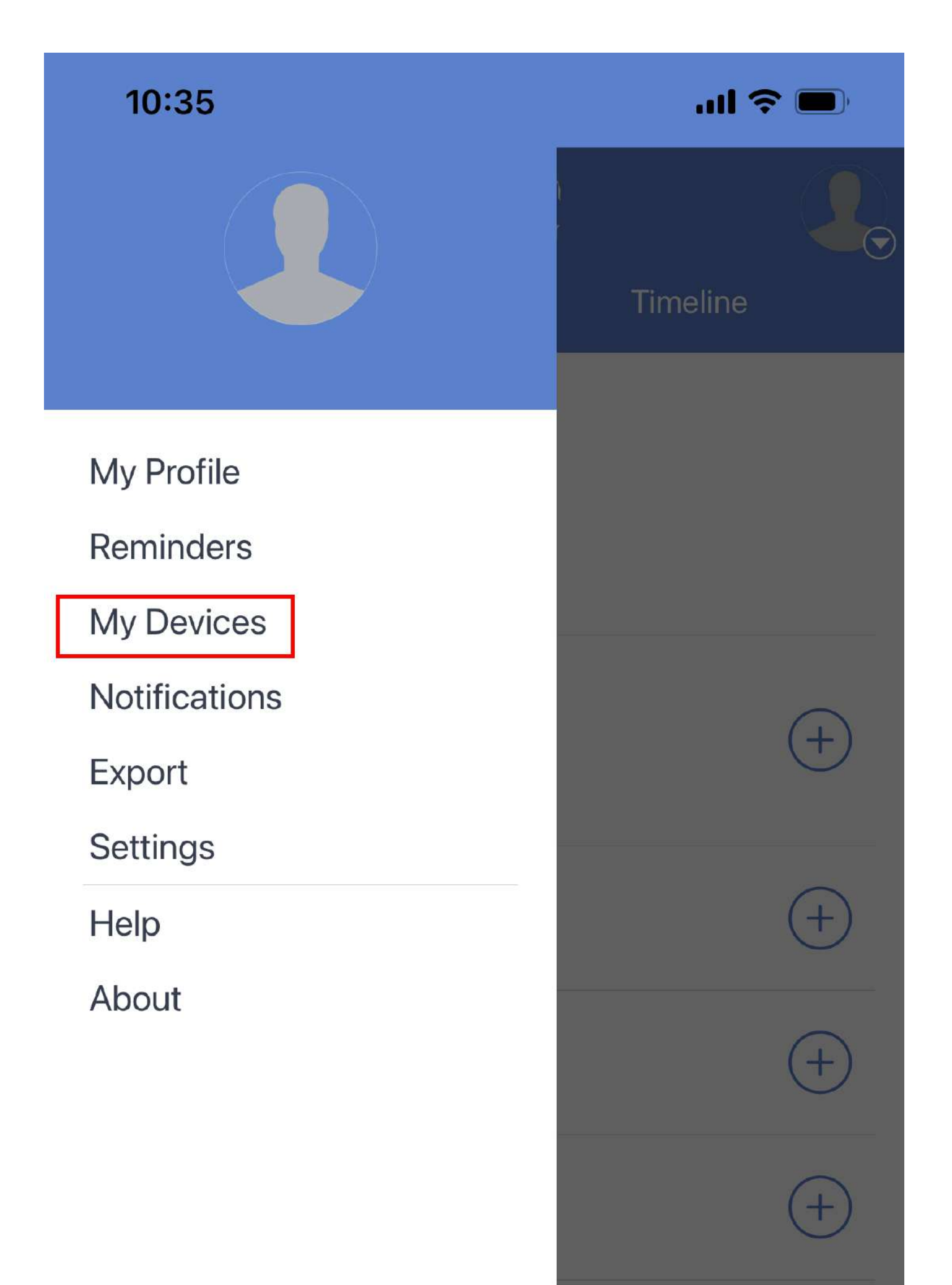

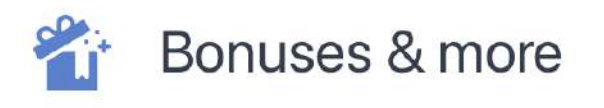

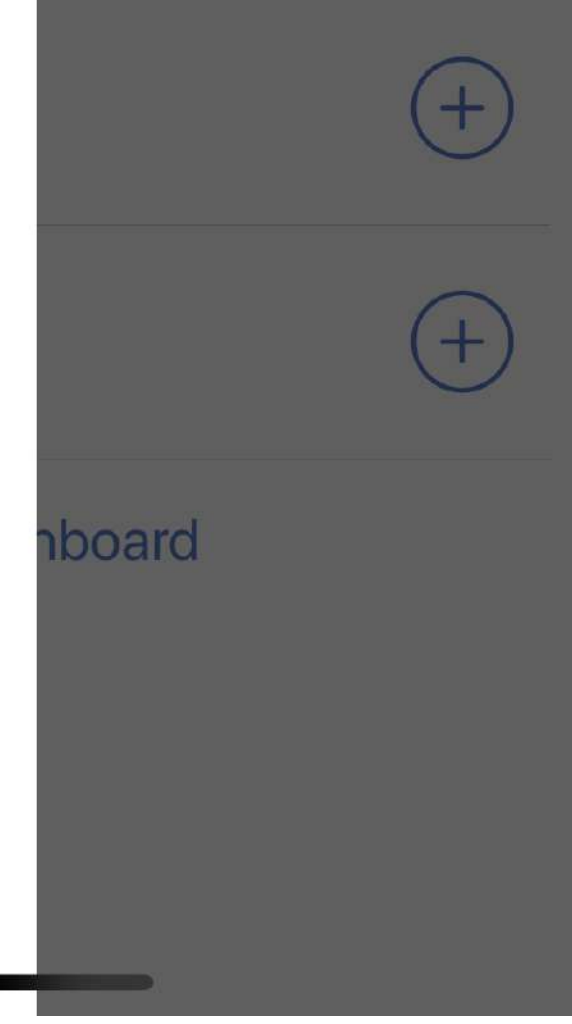

# Wählen Sie "Add New"

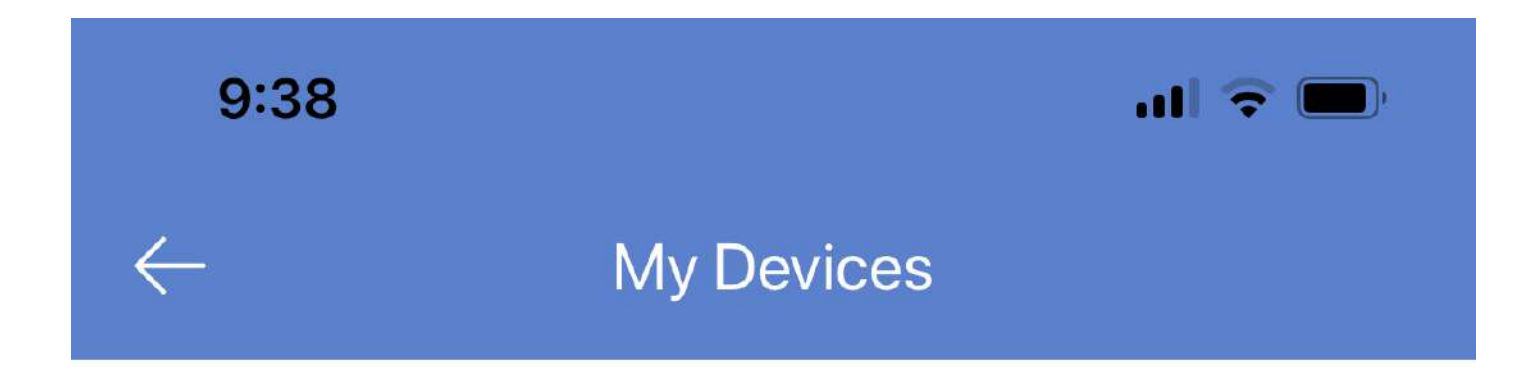

You have no devices. To add a device tap 'Add New' button.

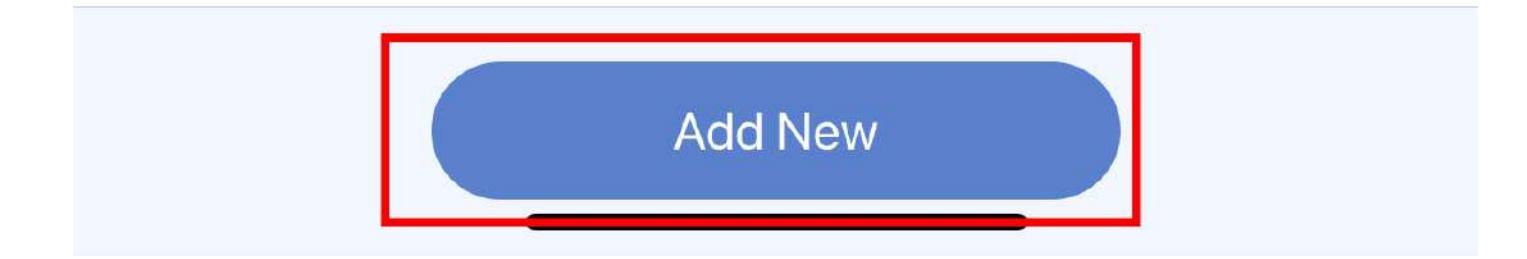

1

Halten Sie bei geschlossener Abdeckung und ausgeschaltetem Messgerät die Tasten S und M gedrückt, bis das Bluetooth-Symbol erscheint.

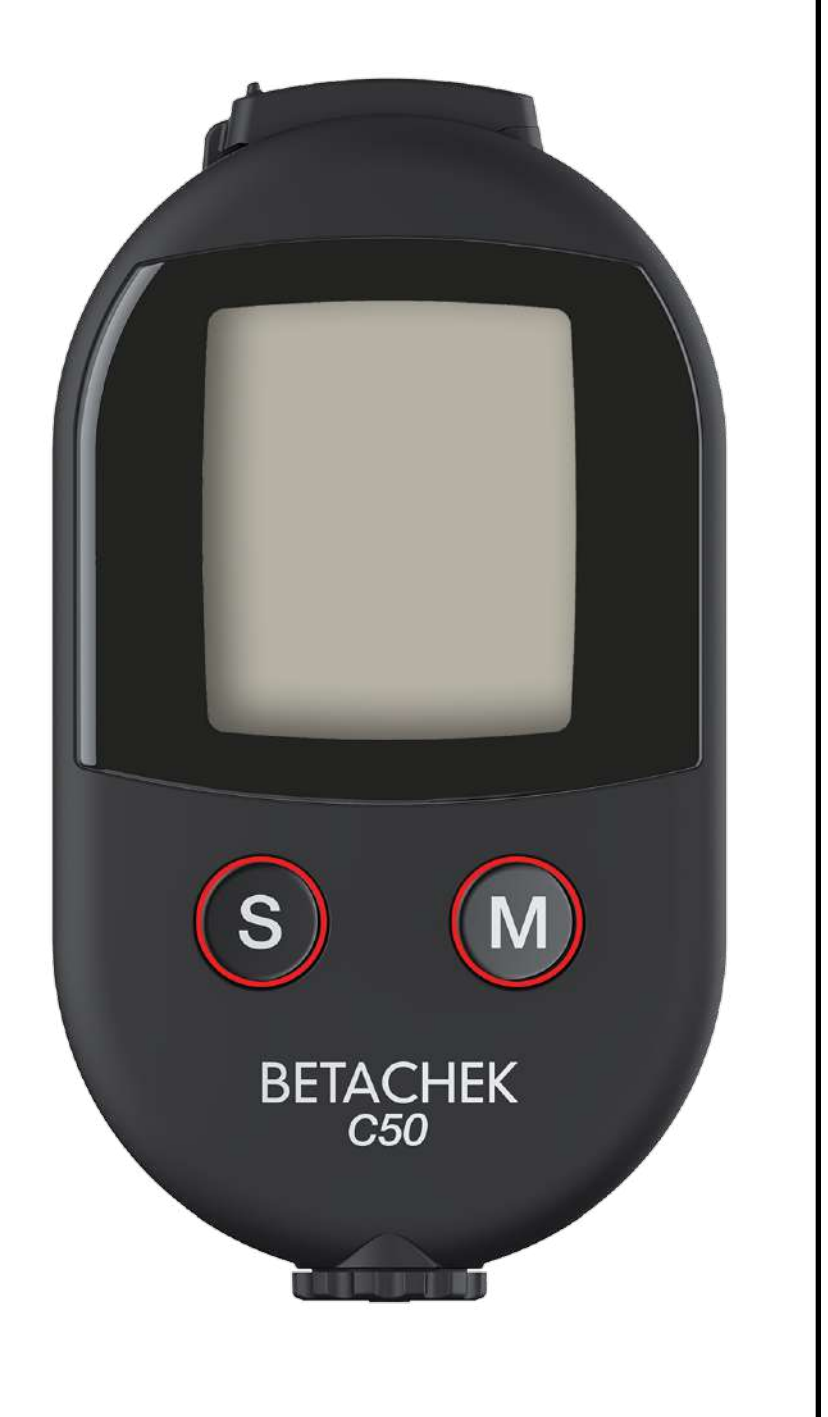

2

# Das blinkende Bluetooth-Symbol

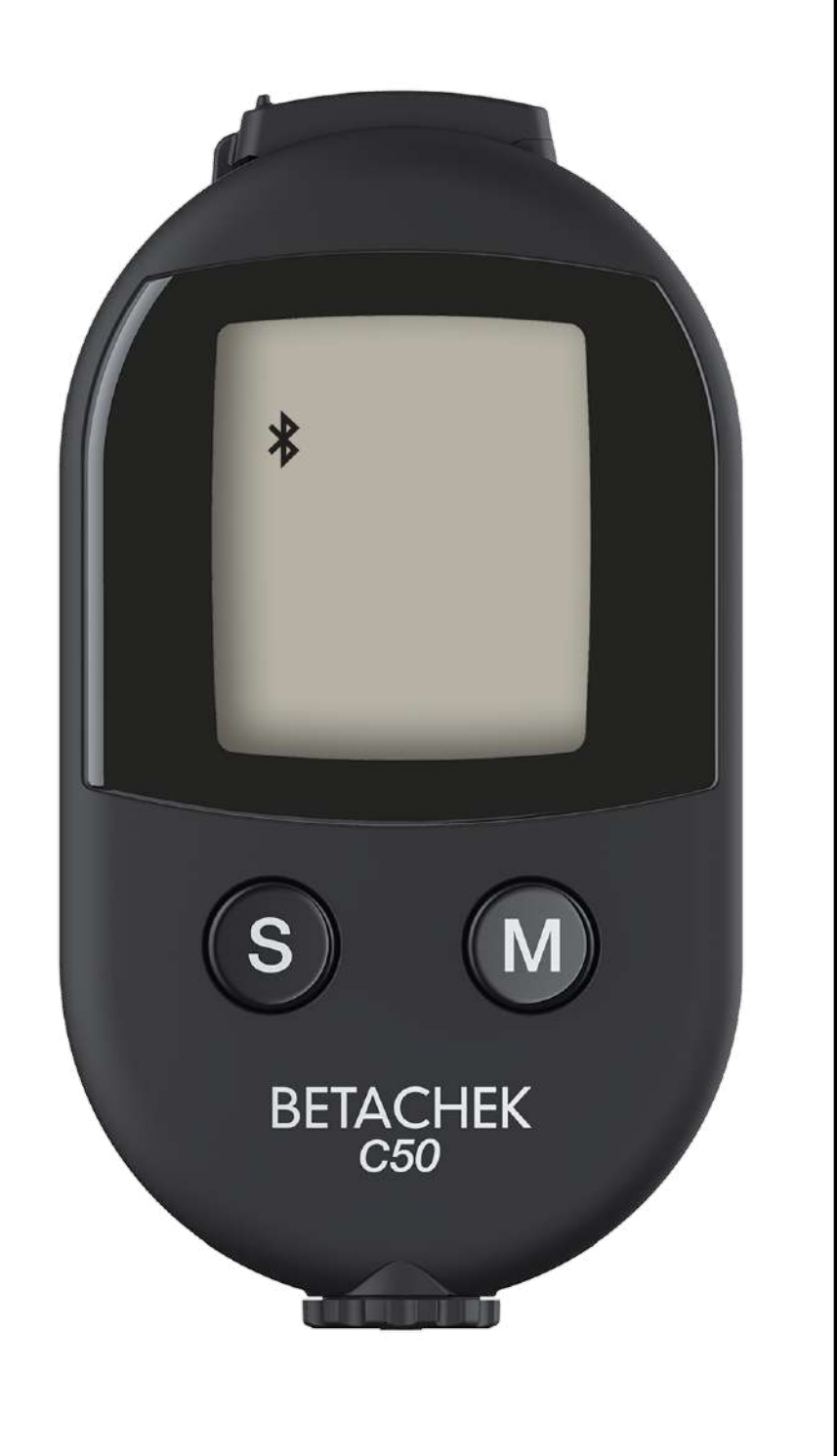

zeigt an, dass das Messgerät bereit für die Kopplung ist.

#### BETACHEK C50 wird angezeigt, wenn die App das Messgerät erkannt hat. Drücken Sie den Pfeil.

| 10:01                                                                                                    |                                                                     | <b>ull 🗢 </b> |
|----------------------------------------------------------------------------------------------------|---------------------------------------------------------------------|---------------|
| $\leftarrow$                                                                                                    | Add Device                                                          |               |
| $\bigcirc$                                                                                                    | 2 devices found                                                     |               |
| Causes and the second second s | Internal Step Counter                                               | >             |
|                                                                                                    | <b>Betachek</b><br>C50<br>BetachekC50<br>Signal: excellent (-43 dBn | n)            |

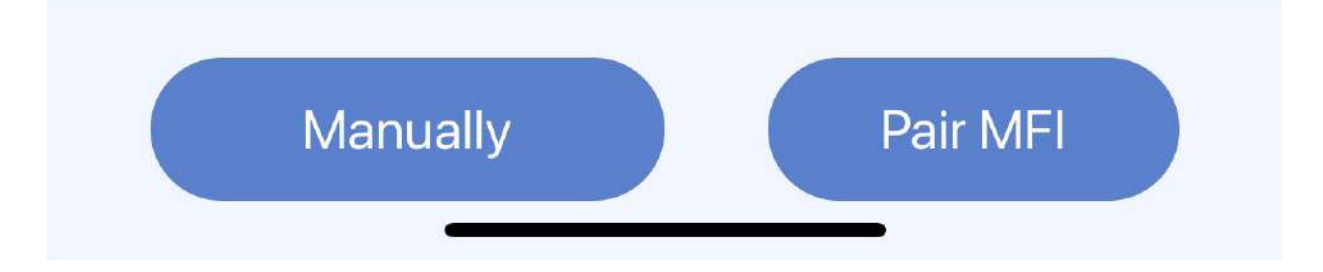

# Wählen Sie "Add to my Devices"

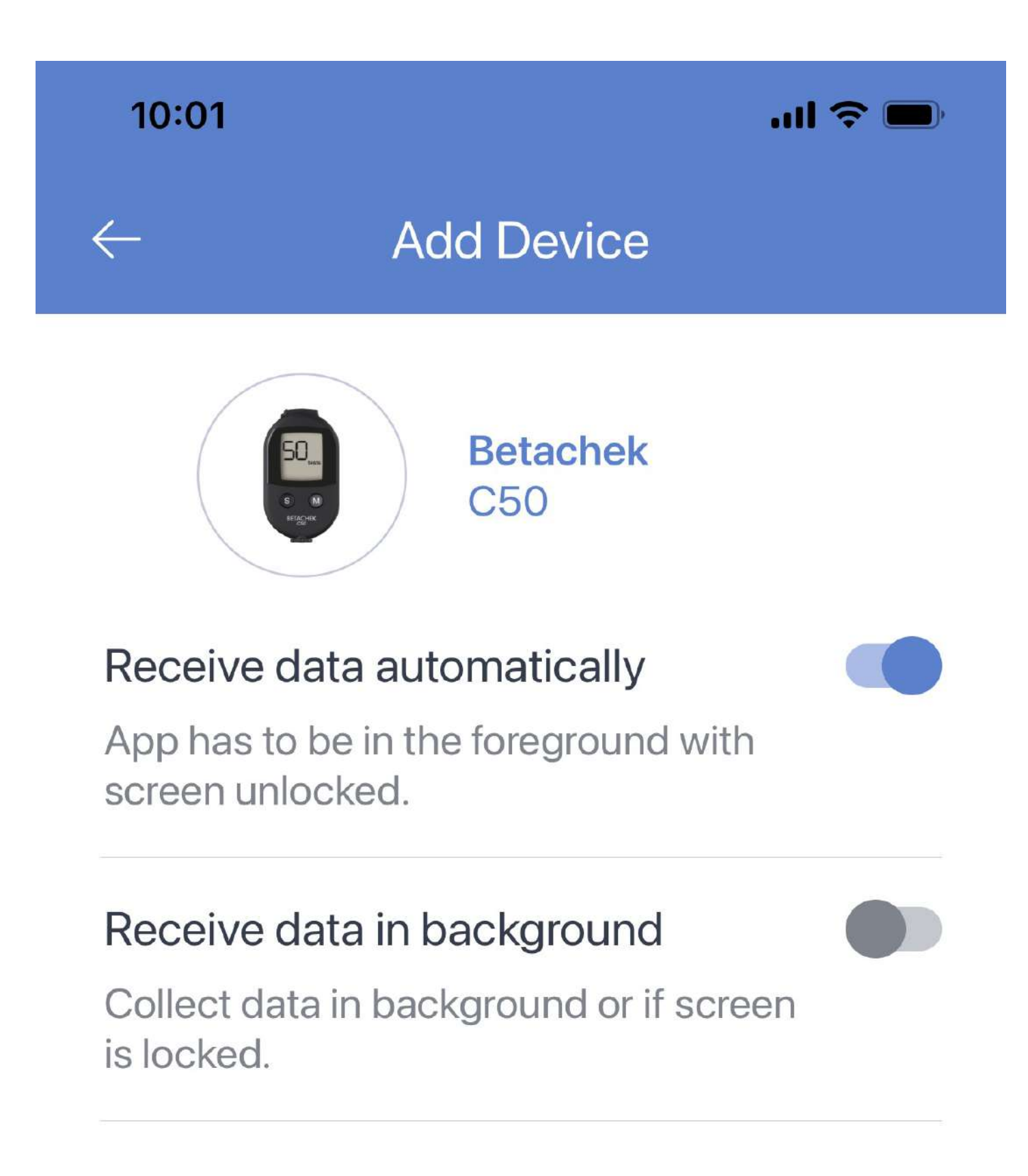

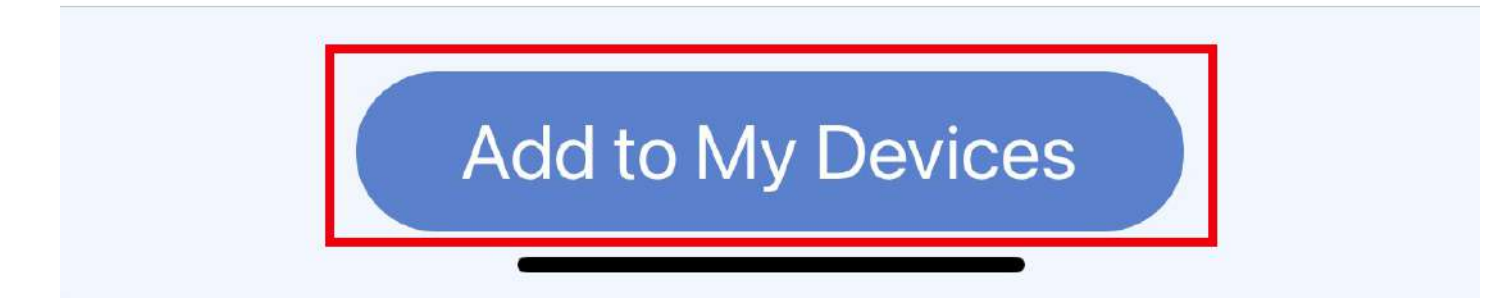

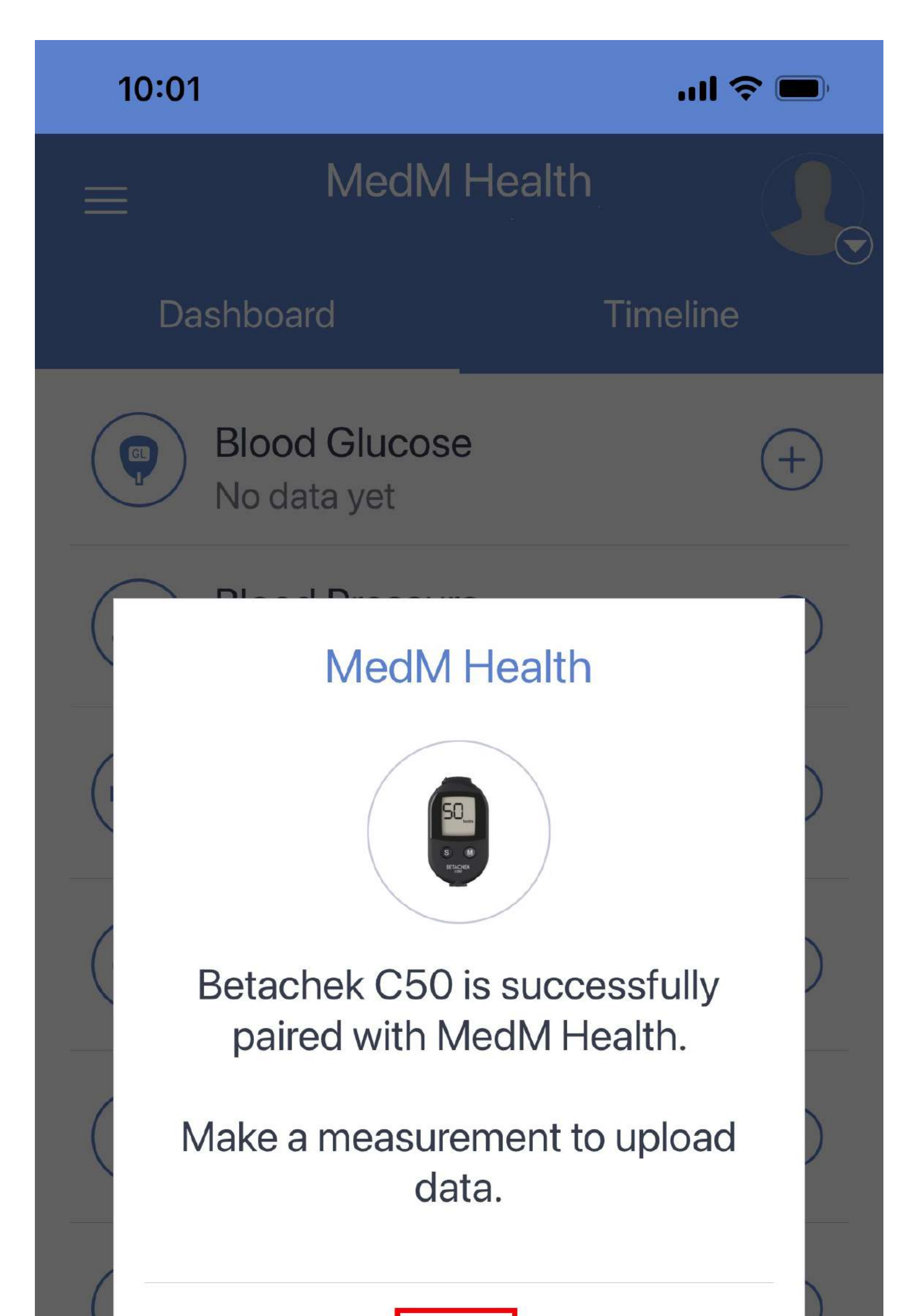

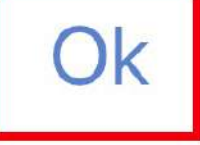

#### ht Manage Dashboard

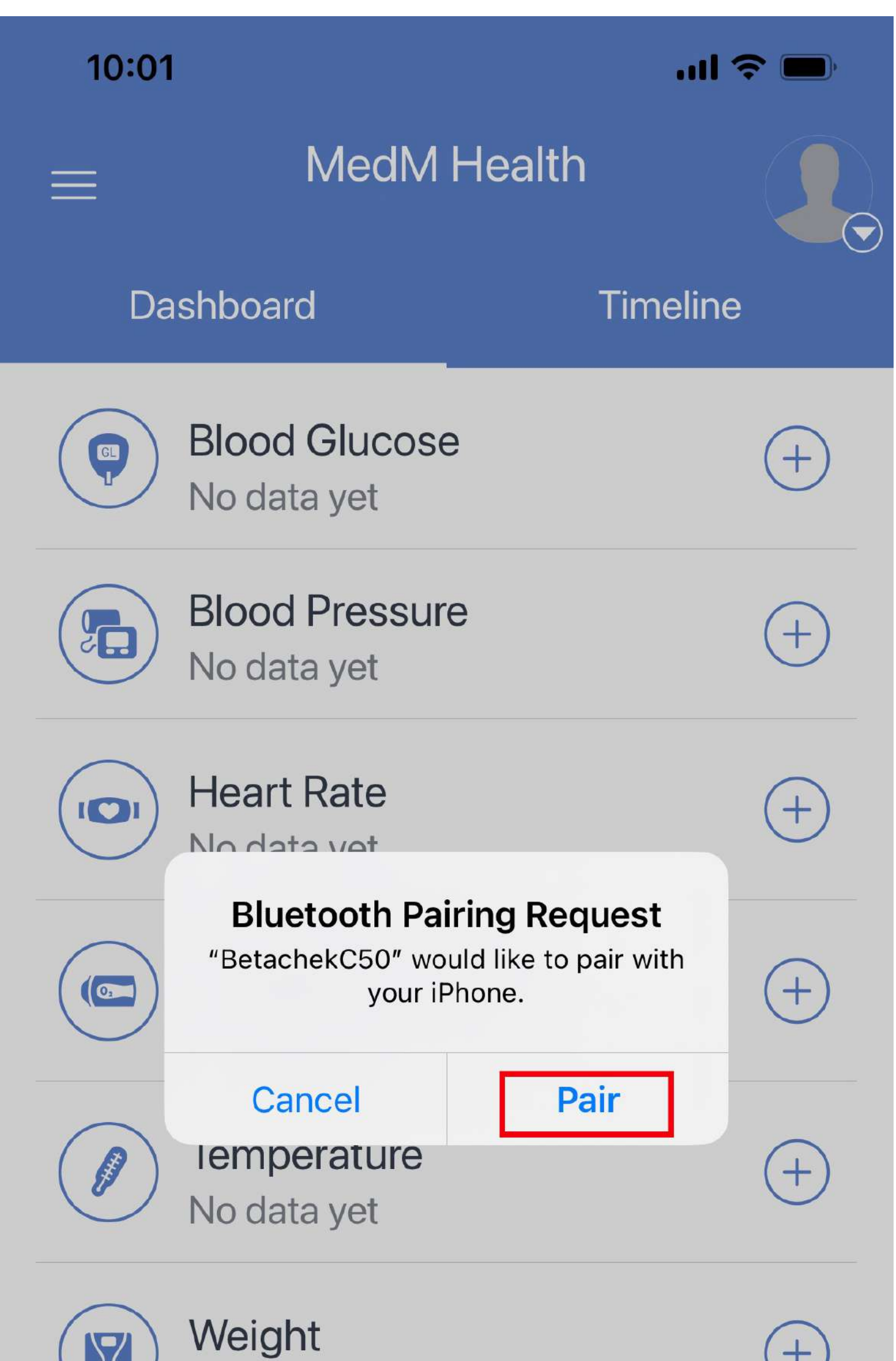

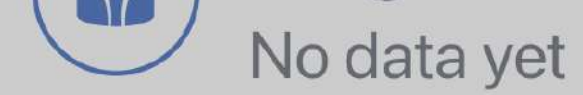

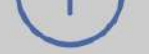

#### 뷰 Manage Dashboard

#### Brauchen Sie Hilfe? E-Mail: support@betachek.com